MIGROS

## Quick guide MFA registration

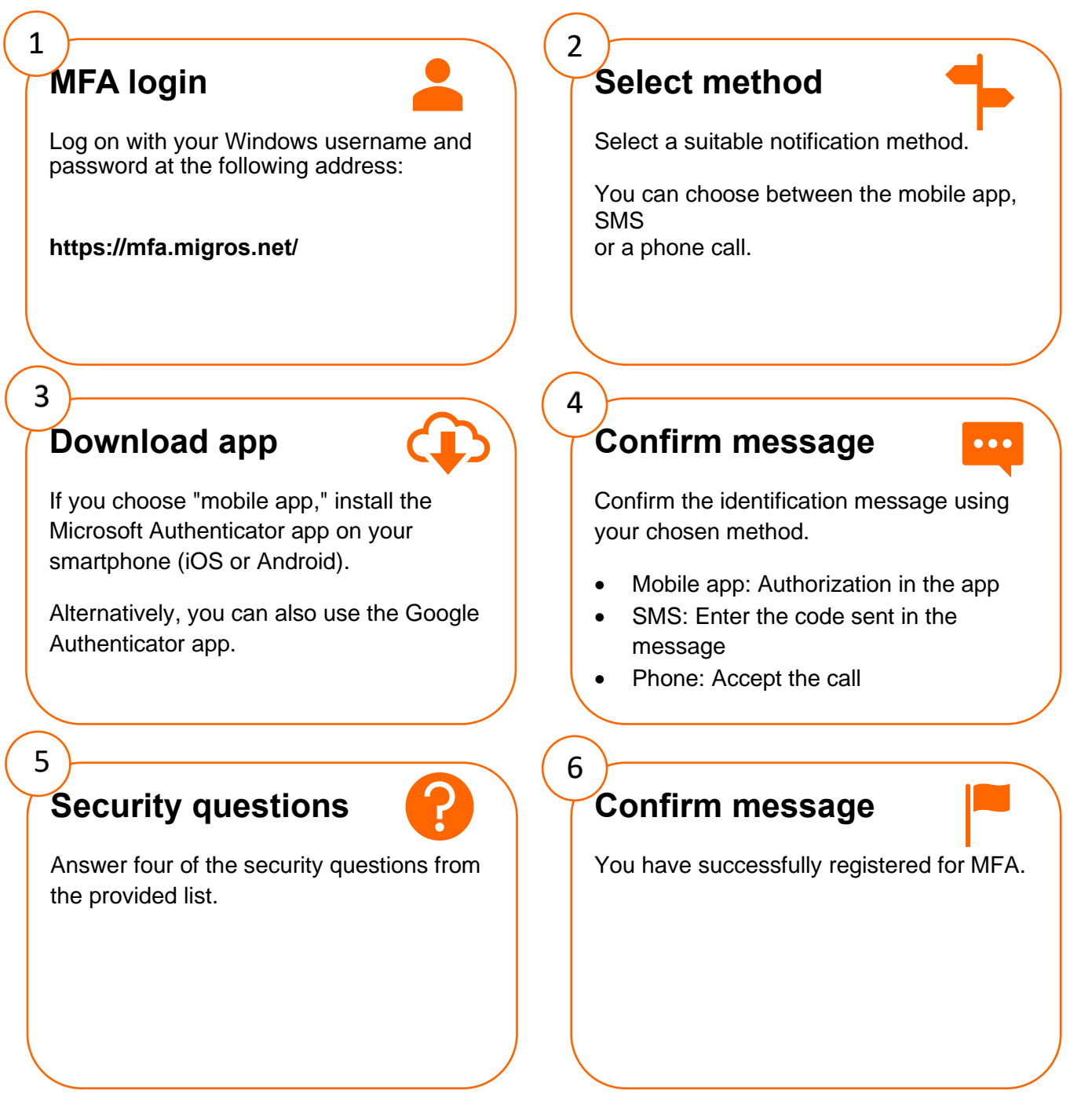